# FOR NON-OFWs TRAVELLING VIA PHILIPPINE AIRLINES (SUBIC BAY INTERNATIONAL AIRPORT)

The clients who need to be paid for the swab test before travelling must first SCAN THIS QR CODE or visit this link:

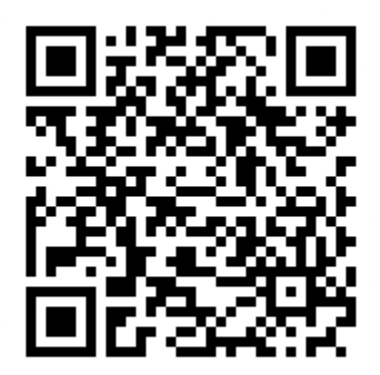

# https://shop.dashlabs.app/products/60d2b5b9bb614158375929ab

Steps to follow:

- 1. Choose the quantity of test, Click Add to Cart
- 2. Click Review Cart and Continue
- 3. Click to Add a Patient

| d D C | b shop.dashlabs.app/review                                                                                                    | \ <b>○</b> <sup>®</sup> <b>△</b>                                                                                                    | ۰ ک              |
|-------|----------------------------------------------------------------------------------------------------|----------------------------------------------------------------------------------------------------|------------------|
| D     |                                                                                                    |                                                                                                    | PAST PURCHASES 掉 |
|       | Add patient information an<br>Before proceeding to the next step, make sure you placed all<br>Comparison of the next step, make sure you placed all<br>Comparison of the next step, make sure you placed all<br>Comparison of the next step, make sure you placed all<br>Rever car<br>Comparison of the next step, make sure you placed all<br>Comparison of the next step, make sure you placed all<br>Comparison of the next step, make step, make step, ma | equired information<br>where Creckow<br>automaticatly be used to calculate total amount<br>Ne patient<br>Clack to add a patient<br>Clack to schedule, an appointment<br>Clack to schedule, an appointment<br>Clack to schedule, an appointment<br>Clack to schedule, an appointment<br>Clack to schedule, an appointment<br>Clack to schedule, an appointment<br>Clack to schedule, an appointment |                  |

### 4. Click REGISTER PATIENT

| C                                                                                                    | PAST PURC                                                                                                    | CHASES 🎽 |
|----------------------------------------------------------------------------------------------------|----------------------------------------------------------------------------------------------------|----------|
| Add patie         Before proceeding to I         Image: Construction of the proceeding to I         Image: Construction of the proceeding to I | Subic Bay International Airport - Non-OFW Inbound<br>Passengers] COVID-19 Swab Test (RT-PCR)         New patient?         Redistrer PATIENT         Each person only medic to registration, enter email and retrieval code below         Patient email         Retrieval code         Yur vaceive this you register with us         Purpose         Remarks (optional)         CANCEL       UPLATE |          |

You will be directed to this link : https://dashlabs.app/laboratories/607a41404d14dc68461eb3be/form

5. Fill out the electronic form to complete your registration. (Note: You may leave the Barcode BLANK).

6. All required fields must be completely filled out. Click CREATE to generate a RETRIEVAL CODE and QR CODE

| I am a hospital patient                                                                                                    |  |
|----------------------------------------------------------------------------------------------------|--|
| Quarantine facility<br>Optional. Only fillout if you are an arriving passenger to the<br>Philippines and is required to undergo guarantine.                                                                                                    |  |
| Quarantine facility                                                                                                    |  |
| Declaration and Data Privacy Consent<br>By submitting. I am agreeing that the information have given is true, correct,<br>and complete is understand that failure to answer any question or giving take<br>answer can be paralized in accordance with law. Voluntarily and their consent<br>to the collection and sharing of the acquered to the gamma of the second<br>RCC COVID-19 internal protocols and for the purpose of affacting control of<br>the COVID-19 internal protocols and for the purpose of affacting control of<br>the COVID-19 internal protocols and for the purpose of affacting control of<br>the COVID-19 internal protocols and for the purpose of affacting control of<br>the COVID-19 internal protocols and for the purpose of affacting control<br>act. |  |
| CREATE: JUAN BAUTISTA DELA CRUZ 1/1/2001                                                                                                    |  |

# 7. CLICK COPY RETRIEVAL CODE

| <b>Dashlabs</b> .oi                                                                                                    |
|----------------------------------------------------------------------------------------------------|
| Save this information<br>If you are purchasing a test online, remember to enter your<br>email and retrieval code in your checkout page |
| bibikik282@gmail.com                                                                                                    |
| 7TP4 NKX7 VEXK                                                                                                    |
|                                                                                                    |
|                                                                                                    |
|                                                                                                    |
|                                                                                                    |
| SUBMIT ANOTHER                                                                                                    |
|                                                                                                    |

8. Type the email address and Paste the RETRIEVAL CODE Purpose: TRAVEL and Click Update

| Q                                  | PAST PURCHASES                                                                                                    |
|------------------------------------|----------------------------------------------------------------------------------------------------|
| Add patie<br>Betre proceeding to 1 | Subic Bay International Airport - Non-OFW Inbound<br>Passengers] COVID-19 Swab Test (RT-PCR)         New patient?         Registre PATIENT         Exit person only needs to register once         After registration, enter email and retrieval code below         DataWard         Patter mail         TripHarkCYCEXK         Your receive this you register units us         Cancel         Unitset         Cancel |

#### 9. Click to Schedule an Appointment

| Þ                                                                                                    | PAST PURCHASES |
|----------------------------------------------------------------------------------------------------|----------------|
| Add patient information and schedule<br>Before proceeding to the next step, make sure you placed all required information                           |                |
| Review cart     Add patient and schedule     Checkout                                                                                               |                |
| Philippine Red Cross This order is eligible for discounted payment processing fee. Lower fees will automatically be used to calculate total amount. | /              |
| [Subic Bay International Airport -<br>Non-OFW Inbound Passengers]<br>COVID-19 Swab Test (RT-PCR)<br>Philippine Red Cross                            |                |
| Checkout to confirm your appointment                                                                                                    |                |
|                                                                                                    |                |

10. Select the schedule for swab test as required for your travel by the airlines.

(Note: You may choose any time of the day to complete this step. Your final schedule will be confirmed by SBMA – PRC Swabbing Facility)

| C.                                  |                                                                                                    |                                                                                 |                                                                   |                                                                          |                                                                          |                    |                      |         | PAST PURCHASES |
|-------------------------------------|----------------------------------------------------------------------------------------------------|---------------------------------------------------------------------------------|-------------------------------------------------------------------|--------------------------------------------------------------------------|--------------------------------------------------------------------------|--------------------|----------------------|---------|----------------|
| Add patie<br>Before proceeding to t | Philippine<br>OFW Inbc<br>Schedule<br>This appoint<br>if you do not<br>Times are di<br>300<br>6<br>13<br>30<br>6<br>13<br>20<br>27<br>20<br>27<br>12.00.00 AI | Red Cr<br>nund Pa<br>ment is re<br>splayed in<br>31<br>7<br>7<br>14<br>21<br>28 | ssenger<br>served fo<br>this paym<br>n Asia/Mar<br>15<br>22<br>29 | ubic Bay I<br>s) COVID<br>r you<br>June 2021<br>2<br>9<br>16<br>23<br>30 | Internation<br>-19 Swar<br>ie evailable<br>3<br>10<br>17<br>24<br>1<br>1 | res<br>2<br>CAMCEL | ort - Non-<br>T-PCR) | Nectour |                |

#### Click SUBMIT Add patie Philippine Red Cross - [Subic Bay International Airport - Non-OFW Inbound Passengers] COVID-19 Swab Test (RT-PCR) Schedule This appointment is reserved for you. If you do not complete this payment, it will be available to others Times are displayed in Asia/Manila Philippine Red June 2021 SAT SUN 30 5 6 12 19 13 26 3 20 27 28 12:00:00 AM ~

### 11. Click Proceed to Check Out

| C                                                                                                    | PAST PURCHASES 🕌                                                                                                    |
|----------------------------------------------------------------------------------------------------|----------------------------------------------------------------------------------------------------|
| Add patient information and<br>Before proceeding to the next step, make sure you placed all requ                           | schedule                                                                                                    |
| 0 0                                                                                                    | 0                                                                                                    |
| Review cart Add patient and schedule                                                                                       | Checkout                                                                                                    |
| Philippine Red Cross This order is eligible for discounted payment processing fee. Lower fees will autor                   | atically be used to calculate total amount.                                                                                              |
| Subic Bay International Airport<br>- Non-OFW Inbound<br>Passengers] COVID-19 Swab<br>Test (RT-PCR)<br>Philippine Red Cross | JUAN DELA CRUZ<br>TTPUNKK/YEXK<br>Fri, Jun 25, 2021. 12 00:00 AM - 12 00:00 AM GMT+8<br>If urpaid, this appointment will expire in 61 mm |
|                                                                                                    | Checkoul to confirm your appointment                                                                                                    |

## 12. Select and complete Payment Options

| Ð                                                                                                    |                                                         |                                   |                                                                  |                                                                        |                               |                |
|----------------------------------------------------------------------------------------------------|---------------------------------------------------------|-----------------------------------|------------------------------------------------------------------|------------------------------------------------------------------------|-------------------------------|----------------|
|                                                                                                    | Review cart                                             |                                   | Add patient and schedule                                         | (                                                                      | Checkout                      |                |
|                                                                                                    | Refunds are not yet av<br>Refunds are under development | vailable<br>All payments are trea | ated as final.                                                   |                                                                        |                               |                |
|                                                                                                    | Payment details                                         |                                   | Philippine Red (<br>This order is eligib)<br>automatically be us | Cross<br>e for discounted payment pro<br>ed to calculate total amount. | cessing fee. Lo               | ower fees will |
|                                                                                                    | Contact information                                     |                                   | Order summary                                                    |                                                                        |                               |                |
|                                                                                                    | Name                                                    |                                   | order summary                                                    |                                                                        |                               |                |
|                                                                                                    | Email                                                   |                                   | Product                                                          | Patient                                                                | Schedule                      | Price          |
|                                                                                                    | Phone                                                   |                                   | Philippine Red Cross -                                           |                                                                        | Fri, Jun                      |                |
|                                                                                                    | Payment method                                          |                                   | International Airport -<br>Non-OFW Inbound                       | JUAN DELA CRUZ                                                         | 25, 2021.<br>12:00:00<br>AM - | ₱3,800.00      |
|                                                                                                    | Card                                                    | ۲                                 | Passengers] COVID-<br>19 Swab Test (RT-<br>PCR)                  | (bibikik282@gmail.com)                                                 | 12:00:00<br>AM<br>GMT+8       |                |
|                                                                                                    | G GCash                                                 | 0                                 |                                                                  |                                                                        | Subtotal                      | ₽3,800.00      |
|                                                                                                    | GrabPay<br>Pay GrabPay                                  | 0                                 |                                                                  | Card pr                                                                | ocessing fee                  | ₽118.64        |
|                                                                                                    | Card number                                             |                                   |                                                                  |                                                                        | Service fee                   | <b>P</b> 30.00 |
|                                                                                                    | Expiry (mm/yy)                                          | CVC                               |                                                                  |                                                                        | Total                         | P3,948.64      |
|                                                                                                    | Street Address                                          |                                   |                                                                  |                                                                        |                               |                |
| JULY 2021xdsx         A         Image: Constraint of the second second se | ^                                                       |                                   |                                                                  |                                                                        |                               |                |

13. Print the Order details and Order No. to be presented upon arrival in the airport, and during the scheduled swab test in your hotel accommodation.

#### THE END